## วิธีการแก้ปัญหา Hotmail ไม่ได้รับเมล์แจ้งเตือนของระบบ ALIST

1. กด Options (ตัวเลือก)

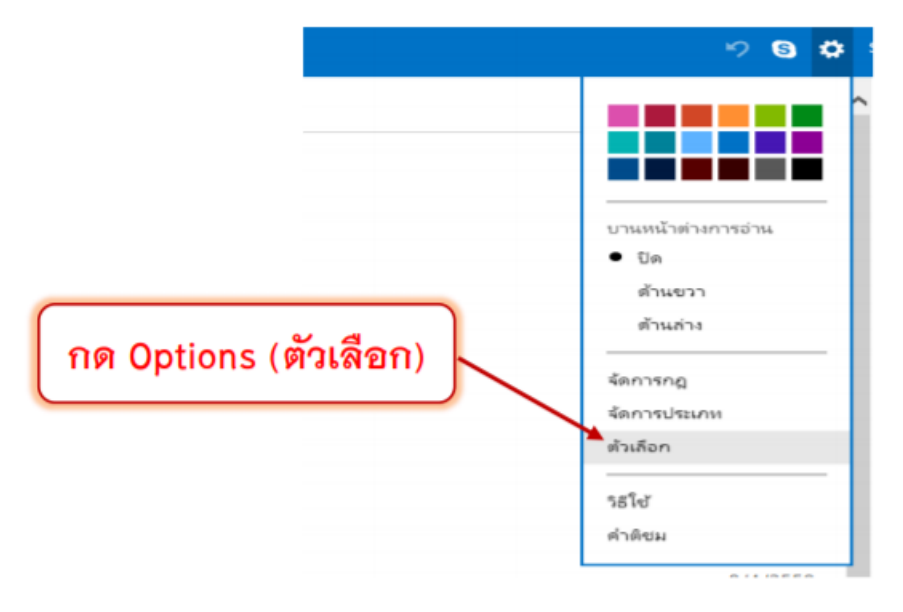

2. คลิก Safe and Blocked sender (ผู้ส่งที่ปลอดภัยและผู้ส่งที่ถูกบล๊อค)

| Practori Andre nor y sinner                                                                                    |                                                           |
|----------------------------------------------------------------------------------------------------|-----------------------------------------------------------|
| การจัดการบัญชีของคุณ                                                                                           | การป้องกันอีเมลขยะ                                        |
| รายกะเอียดบัญชี (รทัสผ่าน แอดเดรส โชนเวลา)                                                                     | ตัวกรองและการรายงาน                                       |
| บัญชีอีนเลของคุณ                                                                                               | ผู้ส่งที่ปลอดภัยและผู้ส่งที่ถูกบล็อก                      |
| น่าเข้าบ้ญชีอีเมล                                                                                              | Completion of Chatlands                                   |
| การส่งต่ออีเมล                                                                                                 | การบรบแดง Outlook.com                                     |
| การส่งข้อความตอบกลับขณะลาทยุดแบบอัตโนมัติ                                                                      | การตั้งค่าสิทธิส่วนบุคคลขึ้นสูง                           |
| เชื่อมต่ออุปกรณ์และแอปด้วย POP                                                                                 | רשרח                                                      |
| สร้างนามแฟงของ Outlook.com                                                                                     | แป็นพิมฟล์ด                                               |
|                                                                                                    |                                                           |
| afe and Blocked sende<br>การขอนอเมล<br>การจัดรูปแบบ แบบอักษร และลายเชิน<br>แอดเดรล์ในการตอบกลับ                | r (ผู้ส่งที่ปลอดภัยและผู้ส่งที่ถูกบล๊อ<br>การคำเนินการคาน |
| afe and Blocked sender<br>การจัดรูปแบบ แบบอักษร และลายเช้น<br>แอตเตรล์ในการตอบกลับ<br>การบันทึกข้อตวามที่ถูกสะ | r (ผู้ส่งที่ปลอดภัยและผู้ส่งที่ถูกบลีย<br>การคาเนินการครน |

. คลิก Safe Sender (ผู้ส่งที่ปลอดภัย)

| Outlook.com                                                                                           |
|----------------------------------------------------------------------------------------------------|
| งู้ส่งที่ปลอดภัยและผู้ส่งที่ถูกบล็อก กละเขาเข้า > ตำเลือก > ผู้สะที่ปลอดกับและผู้สะทั่ดูกนล็อก        |
| มู้ส่งที่ปลอดภัย                                                                                      |
| ัดการผู้ที่ได้รับอนุญาตให้สำคุณสี่ดี หลายเลืองความจากผู้ส่งที่ปลอดภัยจะไม่ถูกส่งไปยังไฟลเตอร์อินมลขยะ |
| าลุ่มรายชื่อที่ปลอดภัย<br>โดวรรรมรายชื่อที่ปลอดภัย                                                    |
| มีสาวที่สาวออกและเห็นและการและการการการการการการการการการการการการการก                                |
| ัดกาษ์ คลิก Safe Sender (ผู้ส่งที่ปลอดภัย)                                                            |
|                                                                                                    |

4. พิมพ์ @ireallyhost.com หรือ ชื่อโดเมนที่ต้องการ และ กด Add to list >>

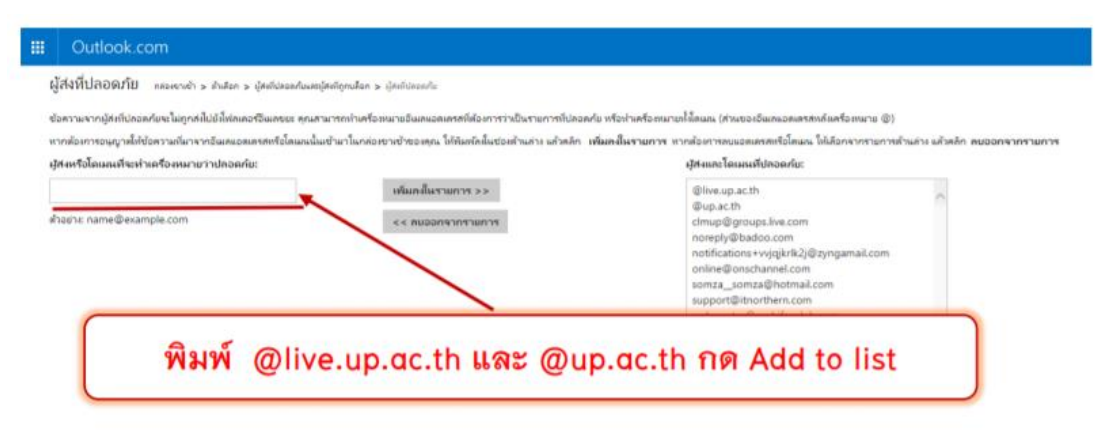

\*\*\* ติดต่อสอบถาม งานบริการ โทร 0 5446 6705 หรือ E-mail : clm@up.ac.th